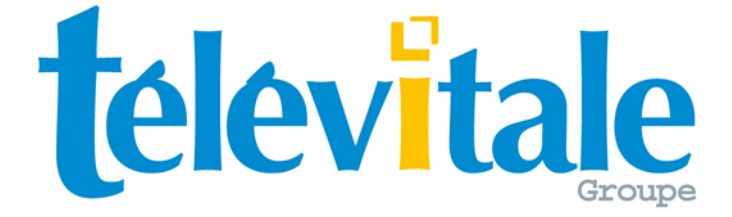

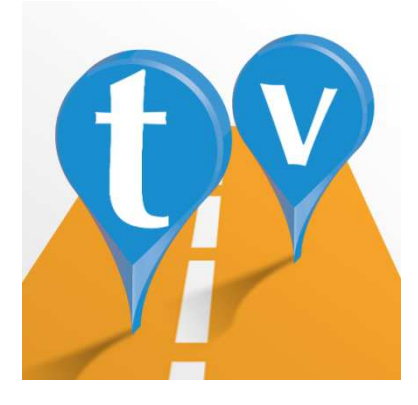

# Module Smartphone pour Télévitale

## Manuel d'utilisation

Version : 1.1.318 / Révision 2

## Sommaire

| Sommaire                                          | 2 |
|---------------------------------------------------|---|
| 1. Installation                                   | 3 |
| Coté Télévitale                                   | 3 |
| Coté Android (3.2 ou supérieur requis)            | 3 |
| Coté iOS (4.3 ou supérieur requis)                | 3 |
| 2. Paramétrage                                    | 4 |
| 3. Utilisation de l'application Smartphone        | 5 |
| Synchronisation                                   | 5 |
| Tournée                                           | 5 |
| Contacts                                          | 6 |
| Nouveau Patient                                   | 8 |
| Rappel Patient                                    | 9 |
| Mémo Audio                                        | 9 |
| Photos                                            |   |
| 4. Rapprochement des données issues du Smartphone |   |

### 1. Installation

#### **Coté Télévitale**

La version minimale requise du logiciel Télévitale est la version 329.

#### Coté Android (3.2 ou supérieur requis)

Pour installer l'application Smartphone de Télévitale :

- Allez sur le Play Store
- Effectuez une recherche avec pour critère « televitale »
- Cliquez sur « Installer »

#### Coté iOS (4.3 ou supérieur requis)

Pour installer l'application Smartphone de Télévitale :

- Allez sur l'App Store
- Effectuez une recherche avec pour critère « televitale »
- Cliquez sur « Installer »

### 2. Paramétrage

Cette étape est facultative si vous souhaitez évaluer l'application sans utiliser TELEVITALE. Par contre, si vous voulez utiliser votre base de données, connectez l'ordinateur et le téléphone à la même borne WiFi puis, démarrez la passerelle de communication en cliquant sur le bouton correspondant :

- Depuis l'écran d'accueil, utilisez le bouton 🔽 puis cliquez sur le menu Démarrer

- Depuis le tableau de bord, utiliser le bouton Depuis cliquez sur le menu Démarrer

Suivez ensuite les indications de l'assistant de configuration de l'application smartphone.

| dule TELEVITALE pour SmartPhone V1.1.318                                                                                                    |                                                                                                    |
|----------------------------------------------------------------------------------------------------|----------------------------------------------------------------------------------------------------|
| Configuration de<br>l'application SmartPhone<br>Pour configurer votre téléphone, suivez les<br>indications ci-dessous. Si vous avez déjà<br>configuré votre smartphone, cliquez sur le<br>bouton Démarrer.<br>Choisissez l'utilisateur du téléphone<br>DUPONT RENE<br>DURAND ELISE<br>MARTIN EL SA | Valider Configuration<br>Adresse IP du serveur TELEVITALE<br>192.168.1.13<br>Identifiant du Numéro de port<br>praticien (optionnel) |
| 1) Sur votre smartphone, activez le WiFi<br>puis démarrez l'application                                                                                                    | 12<br>Identifiant de la tournée (optionnels)                                                                                        |
| <ul> <li>2) Dans l'application, touchez le logo<br/>Televitale puis la rubrique Configuration</li> <li>3) Reportez les informations de cet écran</li> </ul>                                                                                                    | x                                                                                                    |
| <ul> <li>4) Cliquez sur le bouton Démarrer ci-dessous</li> <li>5) Validez la configuration sur votre téléphone</li> </ul>                                                                                                    | 0                                                                                                    |
| Démarrer                                                                                                    | Démarrer automatiquement                                                                                                    |

Pour fermer automatiquement cet écran de paramètrage au prochain démarrage, cochez la case **Démarrer automatiquement**.

#### **Utilisation de l'application Smartphone** 3.

## **Synchronisation**

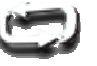

Le bouton de synchronisation (depuis l'écran de tournée ou de contacts) permet de :

- Charger les rendez-vous
- Mettre à jour les rappels patients
- Envoyer des photos depuis votre smartphone
- Envoyer des mémos audio depuis votre smartphone ٠

La durée de la synchronisation varie selon la complexité des informations échangées.

### Tournée

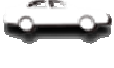

Affiche les différents rendez-vous du jour avec la possibilité de filtrer ces derniers par nom/prénom grâce au champ de recherche. Pour changer la date de la tournée, utilisez les flèches en haut de l'écran ou balayez la fenêtre en faisant glisser votre doigt vers la gauche ou vers la droite.

La mention "FSE" en rouge indique la présence d'une facture chargée dans le lecteur qui doit être sécurisée au domicile du patient.

Cliquez sur un rendez-vous permet d'afficher le détail des soins.

|                  |                   | ì       | × 11 99 %        | 09:19 |  |  |
|------------------|-------------------|---------|------------------|-------|--|--|
| 02/06            |                   | Tournée |                  | 04/06 |  |  |
| MERCREDI 03 JUIN |                   |         |                  |       |  |  |
| Q Rec            | hercher           |         |                  |       |  |  |
| 08:00<br>FSE     | Arnaux<br>Giselle |         | AMI 1,5          | >     |  |  |
| 11:00            | Durand<br>Eric    |         | AMI 2 +<br>AMI 2 | >     |  |  |
| 11:00<br>FSE     | Henri<br>Claude   |         | AIS 3            | >     |  |  |
| 15:00            | Durand<br>Eric    |         | AMI1,5           | >     |  |  |
| 16:00            | Carre<br>Jean     |         | AIS 3            | >     |  |  |
|                  |                   |         |                  |       |  |  |
|                  |                   |         |                  |       |  |  |
|                  |                   |         |                  |       |  |  |
|                  |                   |         |                  |       |  |  |
| <b>t</b> elevita | le                | 6       |                  | 4     |  |  |

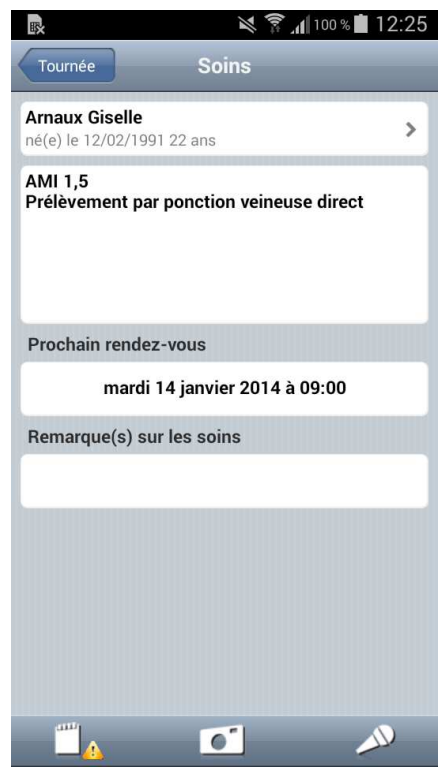

Contacts

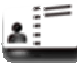

Affiche les patients et médecins pour lesquels des rendez-vous sont prévus avec la possibilité de filtrer les contacts selon leur nature à l'aide des boutons correspondants et par nom/prénom grâce au champ de recherche.

**Remarque** : Si vous êtes kinésithérapeutes ou orthophonistes, vous verrez également apparaître dans cette liste les patients ayant une prescription active de moins de 6 mois.

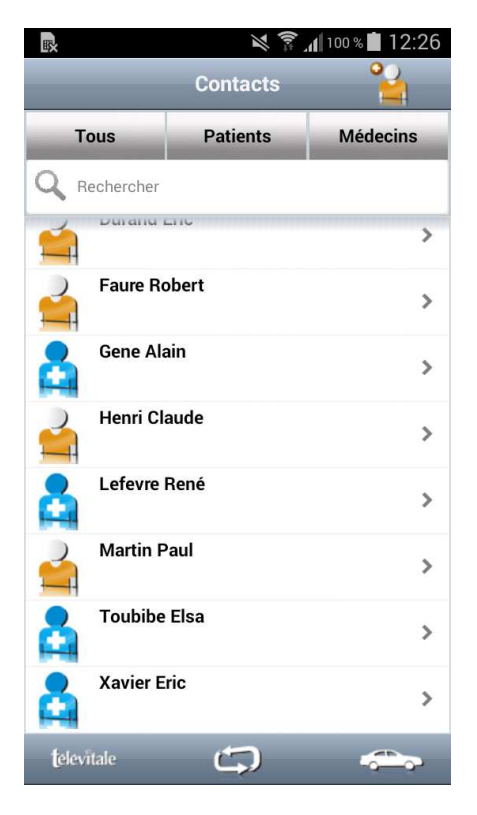

Pour afficher les détails concernant un patient ou un médecin, il suffit de cliquer sur son nom. Vous pouvez passer un appel téléphonique en cliquant directement sur un numéro de téléphone. De même, vous pouvez envoyer un email en cliquant sur une adresse email.

|                                |                                | × ? | 99 % 💼 1 | 6:42 |
|--------------------------------|--------------------------------|-----|----------|------|
| Soins                          | Patie                          | nt  | -        |      |
| Arnaux Gise<br>né(e) le : 12/0 | <b>lle</b><br>2/1991 âge: 22 a | ins |          |      |
| 06300 Nice                     |                                |     |          | >    |
| 12 34 56 78                    | 91                             |     |          |      |
|                                |                                |     |          |      |
| Médecin tra                    | iitant                         |     |          |      |
| Lefevre Ren                    | é                              |     |          | >    |
|                                |                                |     |          |      |
| <u> </u>                       | 0                              |     | <u></u>  | )    |

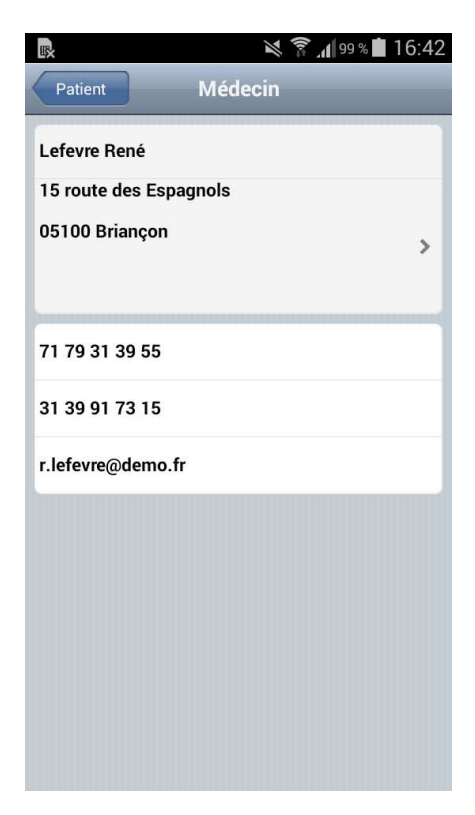

Pour afficher l'itinéraire qui mène vers une adresse postale, cliquez sur celle-ci. Les utilisateurs de smartphone fonctionnant sous Android devront choisir éventuellement "Google Maps" pour afficher le parcours sur une carte.

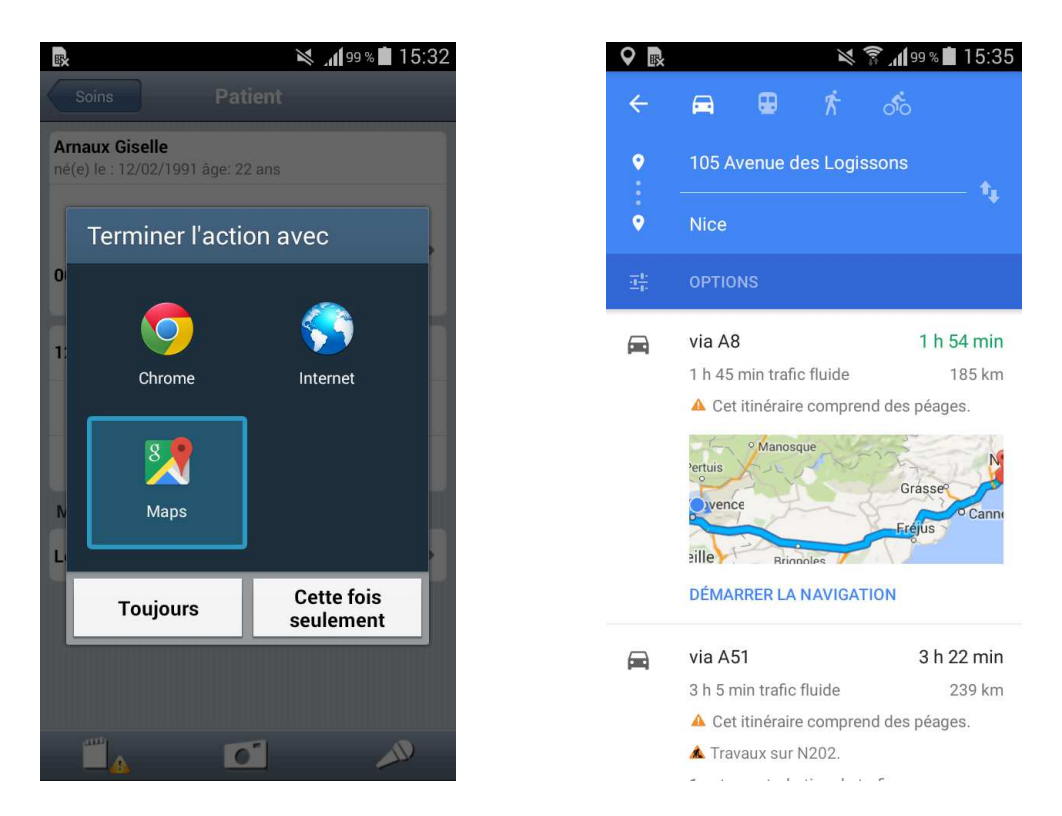

**Remarque** : Cette fonctionnalité nécessite l'activation de la géolocalisation sur votre smartphone.

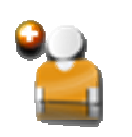

#### **Nouveau Patient**

Depuis l'écran des contacts, le bouton « Nouveau patient » situé en haut à droite, permet de créer un patient temporaire et de lui associer des photos. Lors de la synchronisation, si le patient existe dans TELVITALE, les photos lui seront associées. Sinon, elles seront en attente de rapprochement. La saisie de la date de naissance est facultative.

Remarque 1 : Le nouveau patient NE SERA PAS créé dans Télévitale.

**Remarque 2**: Dans le nom ou le prénom du patient, les seuls caractères autorisés sont les majuscules et les caractères « » « ' » « - ».

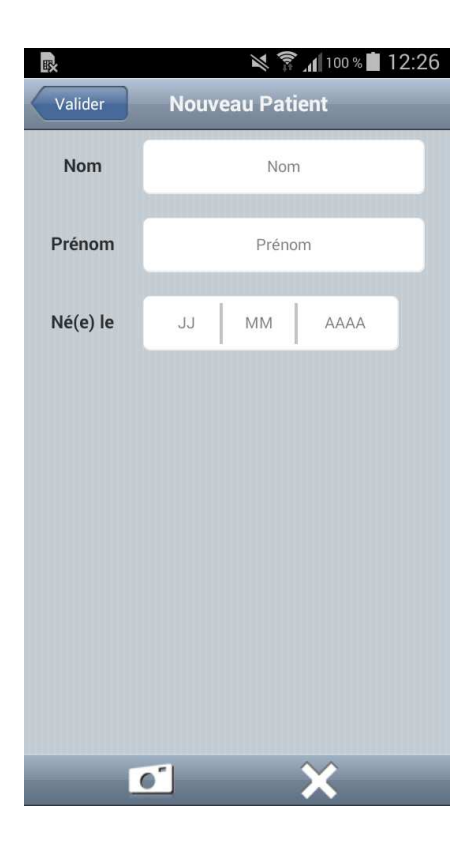

### **Rappel Patient**

Mémo Audio

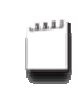

Permet de modifier un rappel concernant un patient. Dans l'écran Patient sur le Smartphone, un point d'exclamation près de l'icône indique la présence d'un message de rappel.

**Remarque** : Ce rappel peut être consulté dans le logiciel TELEVITALE depuis la fiche du patient dans l'onglet "Alarmes".

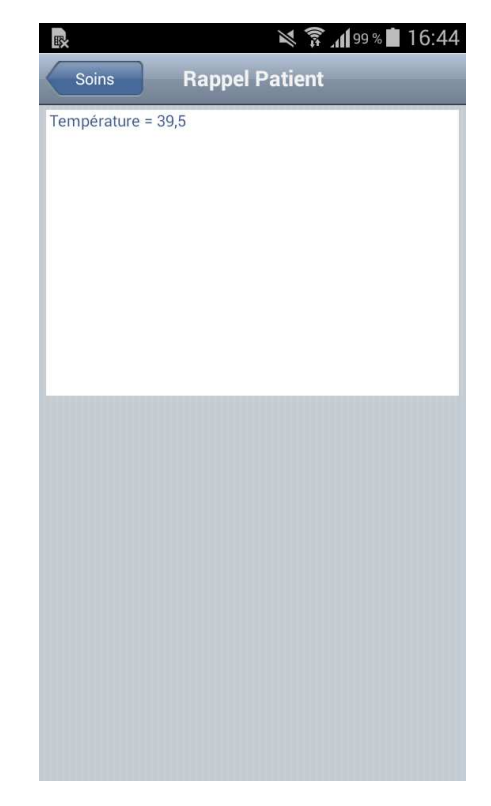

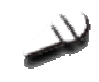

Permet d'enregistrer et de lire le mémo audio pour le patient sélectionné.

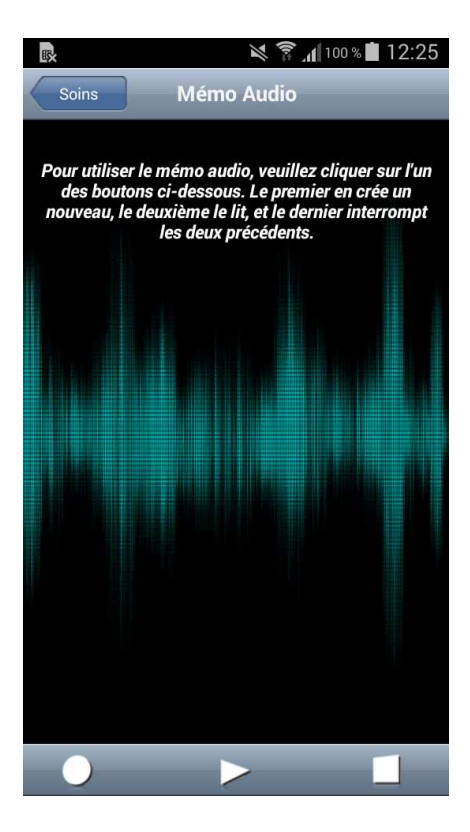

•

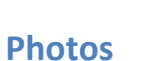

Permet de prendre des nouvelles photos ou de choisir des photos existantes. Pour une photo de type « Ordonnance », il faudra préalablement saisir une date de prescription à l'aide du calendrier.

**Remarque** : Dans le cas des infirmier(es), les "DSI prescription" ne pourront pas être photographiées depuis le Smartphone. Elles devront être numérisées à l'aide d'un scanner afin de pouvoir être éventuellement télétransmises via SCOR.

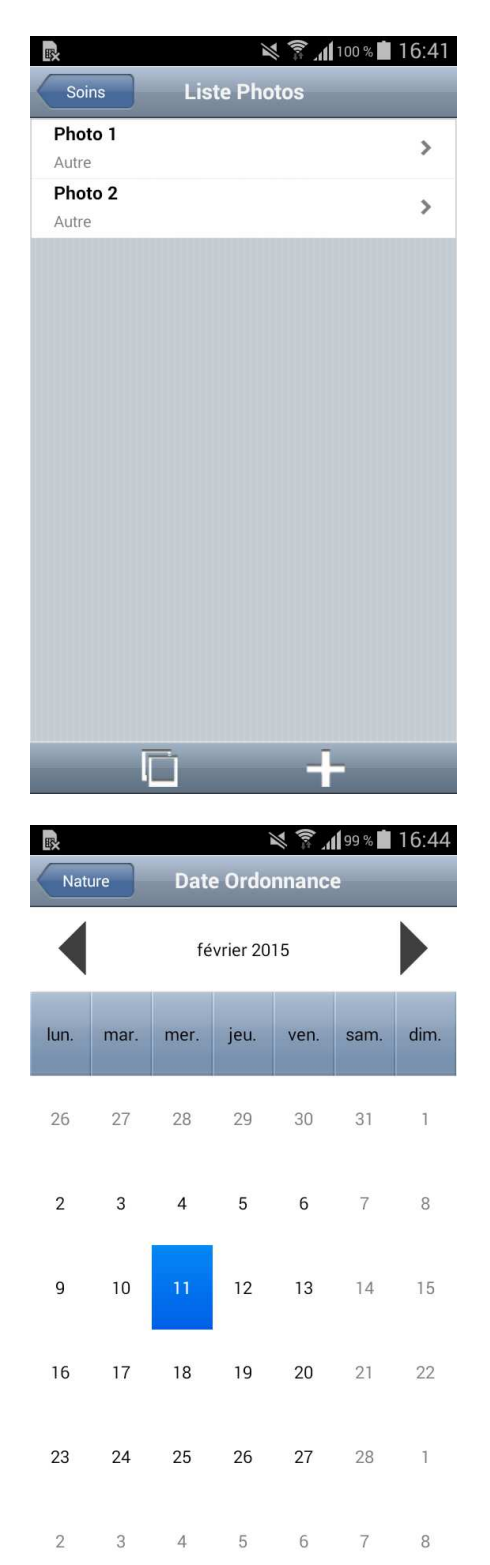

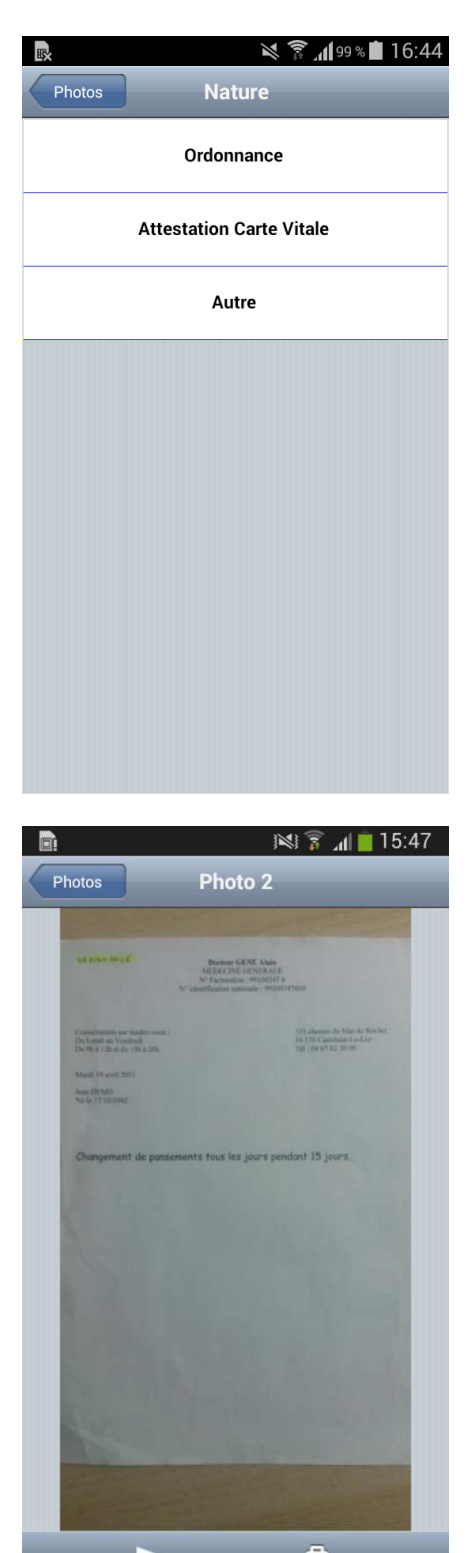

### 4. Rapprochement des données issues du Smartphone

Dans le logiciel TELEVITALE, la rubrique "Rapprochement SCOR" du menu "Télétransmission" permet de visualiser la liste des documents qui n'ont pas pu être rapprochés avec des patients. Cela concerne les documents de patients créés directement sur le Smartphone et non présents dans TELEVITALE au moment de la synchronisation des données.

Le rapprochement peut être effectué de 2 manières différentes :

- Vous lisez la carte Vitale du patient afin de le créer puis, vous cliquez de nouveau sur la rubrique "Rapprochement SCOR". Les documents seront alors automatiquement affectés au nouveau patient sous réserve que les informations issues du patient présent sur la carte Vitale et dans le Smartphone soient concordantes.

- Dans le cas, où les informations ne peuvent pas être rapprochées automatiquement (par exemple : nom du patient erroné sur le Smartphone), vous devez effectuer un rapprochement manuel. Depuis la liste des documents non rapprochés, sélectionnez le document puis pressez le bouton "Rapprocher" afin d'afficher la liste permettant de choisir le patient à qui appartient le document.

Les prescriptions photographiées sur le Smartphone peuvent être retrouvées dans le dossier "Ordonnances" de l'onglet "Documents" du dossier patient. Les autres photographies ainsi que les mémos audio peuvent être retrouvés dans le dossier "Smartphone" de l'onglet "Documents" du dossier patient.

Nous vous recommandons de vérifier si ces pièces justificatives issues du Smartphone sont lisibles avant leur envoi. Ce contrôle peut être effectué depuis la liste des FSE à mettre en lot en cliquant sur le rectangle de couleur puis sur le bouton "Consulter" dans l'écran de détail de la pièce justificative.